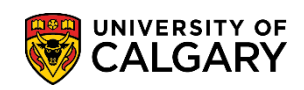

## **Request Official Transcript**

You can order official transcripts through your Student Centre to be mailed to yourself or another institution/company. The following are instructions on how to order an official transcript through your MyUofC.

| 1. | Log | into | MyUc |
|----|-----|------|------|
|    |     |      | ,    |

| Log into MyUofC |
|-----------------|
|-----------------|

| Service                      |         |
|------------------------------|---------|
| Enter Your User Name         |         |
| Password Enter Your Password |         |
|                              | Sign In |

If you are a current student, you can request a transcript from the Exams and Grades page. If you are 2. alumni, you can request a transcript from the Alumni page.

| Home<br>Home<br>My Application | Plan ahead for course<br>registration<br>From March 25 to 29, you can begin<br>registering for the fall 2019 and winter<br>terms | 2020              |          |                   |                                    |
|--------------------------------|----------------------------------------------------------------------------------------------------|-------------------|----------|-------------------|------------------------------------|
| Personal Info                  | DO (0)<br>Winter 2019                                                                                                    | Holds (0)         |          | Enrolm<br>Open Er | nent Appointment<br>nrolment Dates |
| Grades                         | Shopping Cart (Potential / Pending                                                                                               | Courses) - Winter | 2019     | C Gourse Search   | C Schedule Builder                 |
|                                | Course (Units/Grading Basis)                                                                                                    | Instructor        | Location | Time              | Day Messages                       |
| Program and<br>Advising info   | LAW 505 (3/GRD)                                                                                                    |                   | MFH 2370 | 7:00 PM - 8:50 PM | MW                                 |
| My Finanolais                  | Enroled Courses - Winter 2019                                                                                                    |                   |          | C <sup>2</sup> Va | alidate / Add / Submit / Edit      |

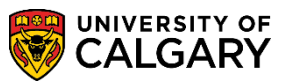

**SES** - Transcripts

## 3. Select Request Official Transcript

| Dashboard      | All about me My work                           | Around campus Favourites                                     |
|----------------|------------------------------------------------|--------------------------------------------------------------|
|                | Viewing: Undergraduate Programs                | _                                                            |
| Home           | Expected Graduation Term: TB                   |                                                              |
| My Application | Confirmation of Registration<br>GPA Calculator | on Request Official Transcript<br>View Unofficial Transcript |
|                | A 2018 2019 Acade                              | mic Vear                                                     |
| Alumni Home    | Winter 2019<br>Term GPA: Not Calculated        | mic real                                                     |

### 4. Select Transcript Options:

There are **3 Processing Options**: *Immediate*, *Grades Pending*, and *Degree Confer Date* There are **3 Delivery Options**: *Issue to Institution*, *Issue in Secured Envelope* and, *Issue to Student* 

| Official Transcript Typ                            | 38                                                                                                    |
|----------------------------------------------------|----------------------------------------------------------------------------------------------------|
| ssued to Institution                               | Sent directly from the University of Calgary to recognized<br>institutions/agencies.                                                                                                    |
| ssued in a Secured<br>Envelope                     | Sent individually in sealed envelopes to the student for forwarding to<br>institutions/agencies.                                                                                                    |
| ssued to Student                                   | Issued for student's personal records.                                                                                                    |
| If you select option 'Gr<br>u are prompted to spec | printed immediately or held for grade posting or degree conferral.<br>ade Posting', your request will be processed once all of the grades are in for the term<br>ify, on or before the date that will appear beside the term. |

#### **Issued to the Institution:**

#### Follow these steps when selecting to issue the transcript to the institution.

Select Processing Option and then Issued to the Institution

Ensure that you have entered a Phone Number to reach the Recipient of the Transcript.

1.

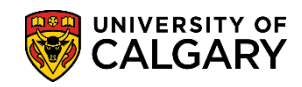

2.

SES - Transcripts

| ie degree comer | rai uate mili | appear beside   | the term. |                        |        |    |   |
|-----------------|---------------|-----------------|-----------|------------------------|--------|----|---|
| elect Option    | Immediat      | e Processing    | v         |                        |        |    |   |
| ranscript Type  | Issued to     | the Institution |           |                        | T      | N  |   |
| uantity         | 1             |                 |           |                        |        | 43 | - |
| ent By          | Mail          | Courier         | Service   | <b>Recipient Phone</b> | Number |    |   |

Recipient Address Information must be entered manually for each request. Enter the Recipient Institution/Organization Name in the "Send To" field. Second, select **Edit Address.** 

| 12                                                                                                    |                                                                                                    |                                                                                                    |
|----------------------------------------------------------------------------------------------------|----------------------------------------------------------------------------------------------------|----------------------------------------------------------------------------------------------------|
| Request Official Transcript                                                                                                    |                                                                                                    |                                                                                                    |
| 1. Recipient Address Information                                                                                                    | 1-2-3-4                                                                                                    |                                                                                                    |
| a) Enter name of Institution/Third Party/Agency in 'Send To'<br>b) Edit Address: Click 'Change Country' to select country bel<br>c) Click 'OK' then 'Next'<br>ecipient Address Information<br>Send To | field<br>fore entering addrese                                                                                | 2 Selecting the "Country" before                                                                                                    |
| Address:                                                                                                    | Edit Address<br>"Use country code GBR (United<br>Kingdom) for England. Sociand.<br>Northern Ireland or Wales" | entering the address is vital. If a<br>country code is not selected when the<br>address is saved, you must exit and re<br>start the request from the beginning |
| incomplete address information will deldy your request                                                                                                    | Previous Next                                                                                                 |                                                                                                    |

3. First, select **Change Country** to enter the appropriate country code. A drop down menu will appear. Second, enter the recipient address information in the fields below. Third, select **OK**.

| Edit Add | dress<br>Country:<br>Address 1: [<br>Address 2: [<br>Address 3: [ | Change Reguntry | -2                                                     |  |
|----------|-------------------------------------------------------------------|-----------------|--------------------------------------------------------|--|
|          | Address 4:<br>City:<br>OK                                         | Postal:         | Ensure that the Postal Code follows the A1A 1A1 format |  |

# **Request Official Transcript**

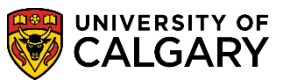

SES - Transcripts

4. Once entered, you will return to the previous page. Requests that have not entered an appropriate country code will be notified with an error message.

| Request Official Transcript                                                                                                    |                                                                                                    |
|----------------------------------------------------------------------------------------------------|----------------------------------------------------------------------------------------------------|
| 1. Recipient Address Information                                                                                                    |                                                                                                    |
| aps to Submit Address                                                                                                    |                                                                                                    |
| by contradiess. Once onenge odditily to se                                                                                              | elect country before entering address                                                                                                    |
| c) Click 'OK' then 'Next'                                                                                                    | elect country before entering address                                                                                                    |
| c) Click 'OK' then 'Next'<br>cipient Address Information<br>Send To test<br>Country:                                                    | elect country before entering address                                                                                                    |
| c) Click 'OK' then 'Next'<br>cipient Address Information<br>Send To test<br>Country:<br>Address:                                        | Edit Address<br>"Use country code GER (United<br>Kingdom) for England. Socitand.<br>Northern Ireland or Welles"                                            |
| c) Click 'OK' then 'Next'<br>ccipient Address Information<br>Send To test<br>Country:<br>Address:<br>Country not entered. Please exit a | Edit Address<br>"Use country code GBR (United<br>Kingdom) for England. Sociand.<br>Northern Ireland or Weles"<br>and re-open request form to edit address. |

5. Select Next

| Request                                                                         | Official Transcript                                                                                                    |                                                                                                    |  |
|---------------------------------------------------------------------------------|----------------------------------------------------------------------------------------------------|----------------------------------------------------------------------------------------------------|--|
|                                                                                 | 2                                                                                                    |                                                                                                    |  |
| V                                                                               | U                                                                                                    |                                                                                                    |  |
| 1. Recipier                                                                     | nt Address Information                                                                                                    |                                                                                                    |  |
| eps to Subn                                                                     | nit Address                                                                                                    |                                                                                                    |  |
|                                                                                 |                                                                                                    |                                                                                                    |  |
| a) Enter nor                                                                    | and the state of the second state of the second state of the secon |                                                                                                    |  |
| a) Enter nar                                                                    | ne of Institution/Third Party/Agency in                                                                                                    | 'Send To' field                                                                                                    |  |
| b) Edit Addr                                                                    | ne of Institution/Third Party/Agency in<br>ess: Click 'Change Country' to select (<br>' then 'Nevt'                                                                                                    | 'Send To' field<br>country before entering address                                                                                                    |  |
| b) Edit Addr<br>c) Click 'OK'                                                   | ne of Institution/Third Party/Agency in<br>ess: Click 'Change Country' to select<br>' then 'Next'                                                                                                    | 'Send To' field<br>country before entering address                                                                                                    |  |
| b) Edit Addr<br>c) Click 'OK                                                    | ne of institution/informatry/Agency in<br>ess: Click 'Change Country' to select<br>then 'Next'<br>ress Information                                                                                                    | 'Send To' field<br>country before entering address                                                                                                    |  |
| b) Edit Addr<br>c) Click 'OK'<br>cipient Add<br>Send To                         | ne of institution/inford Party/Agency in<br>ess: Click 'Change Country' to select<br>then 'Next'<br>ress Information<br>Test                                                                                                    | 'Send To' field<br>country before entering address                                                                                                    |  |
| b) Edit Addr<br>c) Click 'OK<br>cipient Add<br>Send To<br>Country:              | e of institution/inird Party/Agency in<br>ess: Click 'Change Country' to select<br>then 'Next'<br>ress Information<br>Test<br>Canada                                                                                                    | 'Send To' field<br>country before entering address                                                                                                    |  |
| b) Edit Addr<br>c) Click 'OK<br>cipient Add<br>Send To<br>Country:<br>Address:  | e of institution/inird Party/Agency in<br>ess: Click 'Change Country' to select<br>then 'Next'<br>ress Information<br>Test<br>Canada<br>test                                                                                                    | 'Send To' field<br>country before entering address<br>Edit Address                                                                                                    |  |
| b) Edit Addr<br>c) Click 'OK'<br>cipient Add<br>Send To<br>Country:<br>Address: | ne of institution/inird Party/Agency in<br>ess: Click 'Change Country' to select<br>then 'Next'<br>ress Information<br>Test<br>Canada<br>test<br>test                                                                                                    | 'Send To' field<br>country before entering address<br>Edit Address<br>"Use country code GBR (United                                                                             |  |
| b) Edit Addr<br>c) Click 'OK<br>Send To<br>Country:<br>Address:                 | ne of Institution/Enrope Country/Agency in<br>ess: Click 'Change Country' to select of<br>then 'Next'<br>ress Information<br>Test<br>Canada<br>test<br>test<br>Calgary AB T5T 5T5                                                                                                    | 'Send To' field<br>country before entering address<br>Edit Address<br>"'Use country code GBR (United<br>Kingdom) for England, Scotland,<br>Northern Instand or Walse"           |  |
| b) Edit Addr<br>c) Click 'OK<br>cipient Add<br>Send To<br>Country:<br>Address:  | ne of institution/inird Party/Agency in<br>ess: Click 'Change Country' to select of<br>then 'Next'<br>ress Information<br>Test<br>Canada<br>test<br>test<br>Calgary AB T5T 5T5<br>dress information will delay your re                                                                                                    | 'Send To' field<br>country before entering address<br>Edit Address<br>"Use country code GBR (United<br>Kingdom) for England, Scotland,<br>Northern Ireland or Wales"            |  |
| b) Edit Addr<br>c) Click 'OK<br>scipient Add<br>Send To<br>Country:<br>Address: | ne of Institution/Enrope Country' Agency in<br>ess: Click 'Change Country' to select of<br>then 'Next'<br>ress Information<br>Test<br>Canada<br>test<br>test<br>Calgary AB T5T 5T5<br>dress information will delay your re                                                                                                    | 'Send To' field<br>country before entering address<br>Edit Address<br>"Use country code GBR (United<br>Kingdom) for England, Scotland,<br>Northern Ireland or Wales"            |  |
| b) Edit Addr<br>c) Click 'OK<br>send To<br>Country:<br>Address:                 | ne of Institution/Entro Party/Agency in<br>ess: Click 'Change Country' to select of<br>then 'Next'<br>ress Information<br>Test<br>Canada<br>test<br>test<br>Calgary AB T5T 5T5<br>dress information will delay your re                                                                                                    | 'Send To' field<br>country before entering address<br>Edit Address<br>"Use country code GBR (United<br>Kingdom) for England, Sociand,<br>Northern Ireland or Wales"<br>PREVIOUS |  |

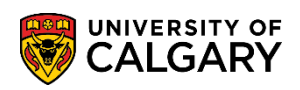

6. If you ordered a transcript by courier, you can add payment information here, otherwise it will show \$0 Total Fees.

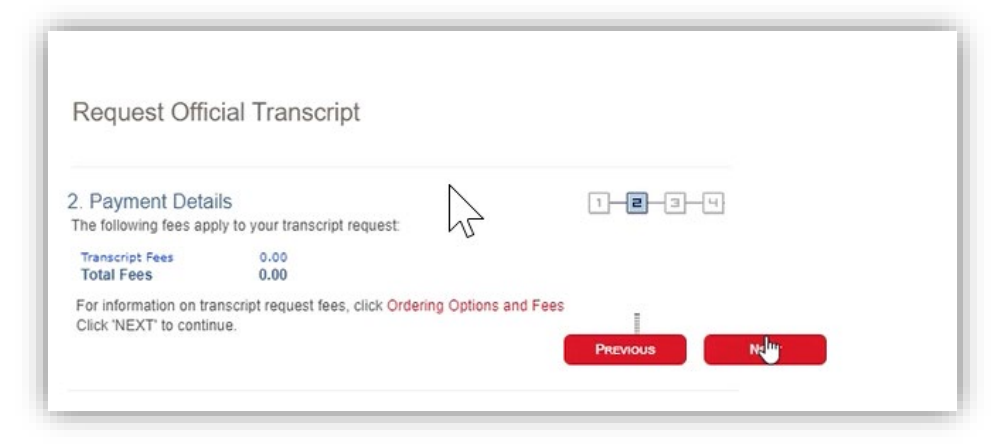

7. Confirm final details relating to transcript request before selecting **Submit.** 

| Request Off                                                                                  | icial Transcript                                                                                                    |       |
|----------------------------------------------------------------------------------------------|----------------------------------------------------------------------------------------------------|-------|
| 3. Confirm Inter<br>If the information below<br>Transcript Reques                            | ntions<br>is accurate, click the 'SUBMIT' button.<br>st Details:                                                                      | 1-2-4 |
| Issuing Institution<br>Option<br>Type<br>Quantity<br>Send By<br>Send To<br>Recipient Address | University of Calgary<br>Inmediate Processing<br>Issued to the Institution<br>1<br>Mail<br>Test<br>test<br>test<br>Calgary AB TST STS |       |
|                                                                                              |                                                                                                    |       |

8. From the Success page you can view previous transcript requests or request another transcript.

| Pequest Result                                  |                             |
|-------------------------------------------------|-----------------------------|
| equest # 011522015 Request Date: 2020/04/29     | 9 Issued to the Institution |
|                                                 |                             |
| VIEW A TRANSCRIPT THAT YOU HAD PREVIOUSLY REQUE | ESTED                       |
|                                                 |                             |

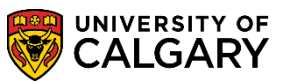

**SES** - Transcripts

## 1. **Issued in Secure Envelope:**

## Select Processing Option and then **Issued in Secure Envelope** Ensure that you have entered a Phone Number to reach the Recipient of the Transcript

|                |           |                 | _       | -                      |          |    |   |
|----------------|-----------|-----------------|---------|------------------------|----------|----|---|
| elect Option   | Immediat  | e Processing    | v       |                        |          |    |   |
|                |           | 10.00           |         |                        |          |    |   |
| ranscript Type | Issued to | the Institution |         |                        | Ŧ        | Ν  |   |
| uantity        | 1         |                 | _       |                        |          | 63 | - |
| ent By         | Mail      | Courier         | Service | <b>Recipient Phone</b> | e Number |    |   |

Follow directions for processing of Recipient Address information

1. **Issued to Student:** Select Processing Option and then **Issued to Student** Ensure that you have entered a Phone Number to reach the Recipient of the Transcript

| ne aegree conter | rai date Will | appear beside the term. |                        |   |   |
|------------------|---------------|-------------------------|------------------------|---|---|
| Select Option    | Immediat      | te Processing V         |                        |   |   |
|                  |               |                         | 4                      |   |   |
| Transcript Type  | Issued to     | the Institution         | Ŧ                      |   |   |
| Quantity         | 1             |                         |                        | ~ | _ |
| Sent By          | Mail          | O Courier Service       | Recipient Phone Number |   |   |
| In the Mana Care | 4             | and in a                |                        |   |   |

Follow directions for processing of Recipient Address information

## End of Procedure.

For questions regarding transcripts contact transcripts at <u>transcript.request@ucalgary.ca</u> **Related Guides:** Request Unofficial Transcript for a PDF copy of your unofficial transcript